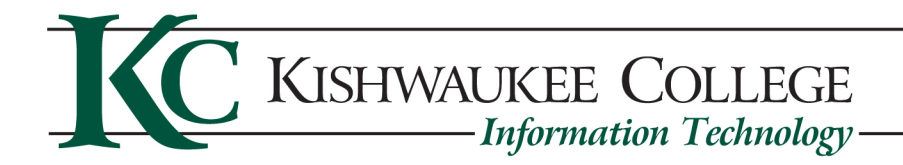

## **Print Station User Document**

We have implemented a bring your own device print station on campus. This will allow you to print from your personal device to a set of printers on campus. This station works with Windows, Mac, and Chromebooks. This document will walk you through how to setup and print with each operating system. You must be on campus and have an active KishID to utilize these print stations. You must be logged into KishID wifi for this to work.

### **Table of Contents**

| Windows  | 2 |
|----------|---|
| Mac OSX  | 6 |
| ChromeOS |   |

### Windows

Here is a quick video run through: <u>https://youtu.be/j0LHSuG-Ewo</u>

On a windows pc you will start by going to <u>http://kcsvpr01.kish.edu:9163/setup</u> and from there you will click on the Click this link link to download the Mobility Print program.

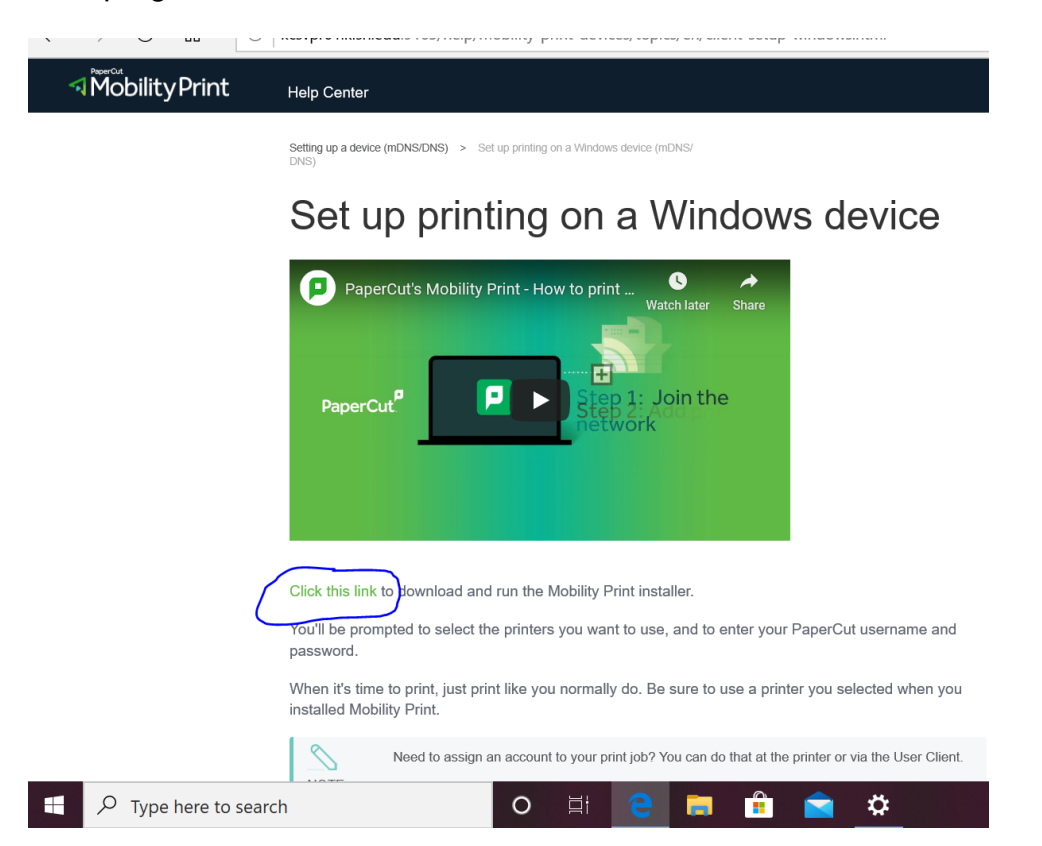

# After the download it will ask if you want to run or save, click Run and begin installing the program.

| password.                                                                                                    |     |        |        |   |
|----------------------------------------------------------------------------------------------------|-----|--------|--------|---|
| What do you want to do with pc-mobility-print-printer-<br>setup-1.0.250.exe (2.3 MB)?<br>From: cdn.papercut.com | Run | Save / | Cancel | × |

This will open the installation dialogue box. Accept the user agreement and hit next.

| <pre>NS) &gt; Set u</pre> | p printing on a Windows device (mDNS/                                                                                                    |  |
|---------------------------|----------------------------------------------------------------------------------------------------|--|
|                           | Setup - Mobility Print Printer - X                                                                                                    |  |
| orint                     | License Agreement Please read the following important information before continuing.                                                                                                    |  |
| Mobility F                | Please read the following License Agreement. You must accept the terms of this agreement before continuing with the installation.                                                                          |  |
|                           |                                                                                                    |  |
|                           | 1 AGREEMENT                                                                                                    |  |
| Ľ                         | This End User License Agreement is between PaperCut Software<br>International Pty Ltd (ACN 124 440 400) of Level 1, 3 Prospect Hill Rd,<br>Camberwell, Victoria, 3124, Australia ( <b>PaperCut</b> ), and: |  |
|                           | (a) if there has been no shorte for the lisence (on Evaluation                                                                                                    |  |
|                           | • I accept the agreement                                                                                                    |  |
| M                         | O I do not accept the agreement<br>Idelility Print Printer by PaperCut                                                                                                    |  |
| nload and                 | Next > Cancel                                                                                                    |  |

> select the printers you want to use, and to enter your PaperCut username and Choose the print station you want to print to.

| Setup - Mobility Print Printer                                                                                                    | _      |     | $\times$ |
|----------------------------------------------------------------------------------------------------|--------|-----|----------|
| Printer selection                                                                                                    |        |     | þ        |
| Select the printer you want to add to Windows:                                                                                                    |        |     |          |
| KCPREMC2160H01 [C2160]           KCPREMC2160H03 [C2160]           KCPREMC2162H01 [KCSVPR01]           KCPREMC2170H01 [C2170]                            |        |     |          |
| KCPRINTSTATION01 [A1345 EAST]                                                                                                    |        |     |          |
|                                                                                                    |        |     |          |
| Mobility Print Printer by PaperCuit                                                                                                    |        |     |          |
| <pre>&gt;&gt;&gt;&gt;&gt;&gt;&gt;&gt;&gt;&gt;&gt;&gt;&gt;&gt;&gt;&gt;&gt;&gt;&gt;&gt;&gt;&gt;&gt;&gt;&gt;&gt;&gt;&gt;&gt;&gt;&gt;&gt;&gt;&gt;&gt;</pre> | lext > | Car | ncel     |

You will then log in with your KishID username and password.

| Setup - Mobility Print Printer                                        | —    |     | ×    |
|-----------------------------------------------------------------------|------|-----|------|
| Your network login<br>The login details provided by your organisation |      |     | p    |
| Enter your username and the password below:                           |      |     |      |
| Username:                                                             |      |     | _    |
| <u> </u>                                                              |      |     |      |
| Password:                                                             |      |     | _    |
|                                                                       |      |     |      |
|                                                                       |      |     |      |
|                                                                       |      |     |      |
|                                                                       |      |     |      |
|                                                                       |      |     |      |
| Mobility Print Printer by PaperCut                                    |      |     |      |
| < Back Ne                                                             | xt > | Car | ncel |

After that it will install the printer on your windows pc. You will then print as you normally and choose the print station you installed earlier.

| Set up printing on a Windows device (mDNS/ DNS) - Print |                                                                        |  |
|---------------------------------------------------------|------------------------------------------------------------------------|--|
| Printer                                                 |                                                                        |  |
| KCPRINTSTATION01 [A1345<br>EAST](Mobility)              | $\leftarrow$ 1 / 3 $\rightarrow$ $\square$                             |  |
| Let the app change my printing preferences              |                                                                        |  |
| On In Inc.                                              | Help Center                                                            |  |
|                                                         | Setting up a device (mDNSONS) > Set<br>DNS)                            |  |
| Orientation                                             | Set up                                                                 |  |
| Portrait                                                | printing on a                                                          |  |
|                                                         | Windows                                                                |  |
| Copies                                                  | device                                                                 |  |
| 1 - +                                                   | PaperCut's Mobility F                                                  |  |
| Pages                                                   |                                                                        |  |
| All pages<br>The whole document                         |                                                                        |  |
| Scale                                                   |                                                                        |  |
| Shrink to fit                                           | Click this link to<br>download and run the<br>Machills. Data transline |  |
| Margins                                                 | You'll be prompted to                                                  |  |
|                                                         | select the printers you<br>want to use, and to enter<br>your PaperCut  |  |
| Print Cancel                                            |                                                                        |  |

After you print you will need to go to the print station and either scan the QR code on the printer or go to the link posted on the printer itself.

This will take you to a page requiring you to log in with your KishID. After logging in it will take you to the print release queue of that printer. From here choose the job you printer and click release.

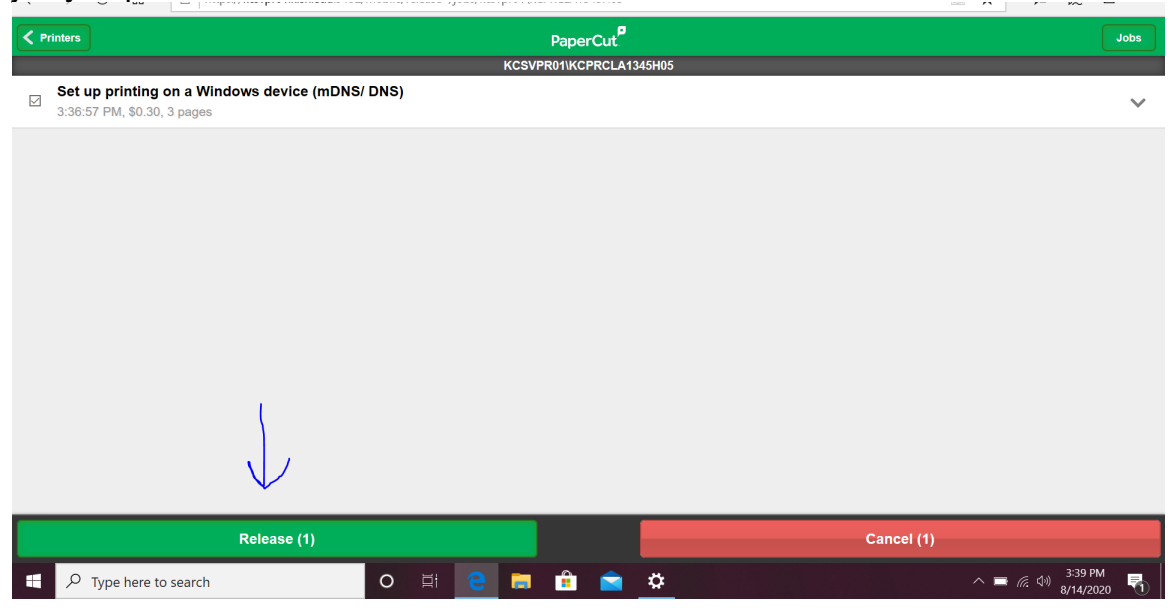

After releasing the job the printer will print the document you sent to it.

### Mac OSX

Here is a quick video run through: <u>https://youtu.be/Jw\_uEQ9vgNw</u>

On OSX go to the apple menu in the upper left and click System Preferences.

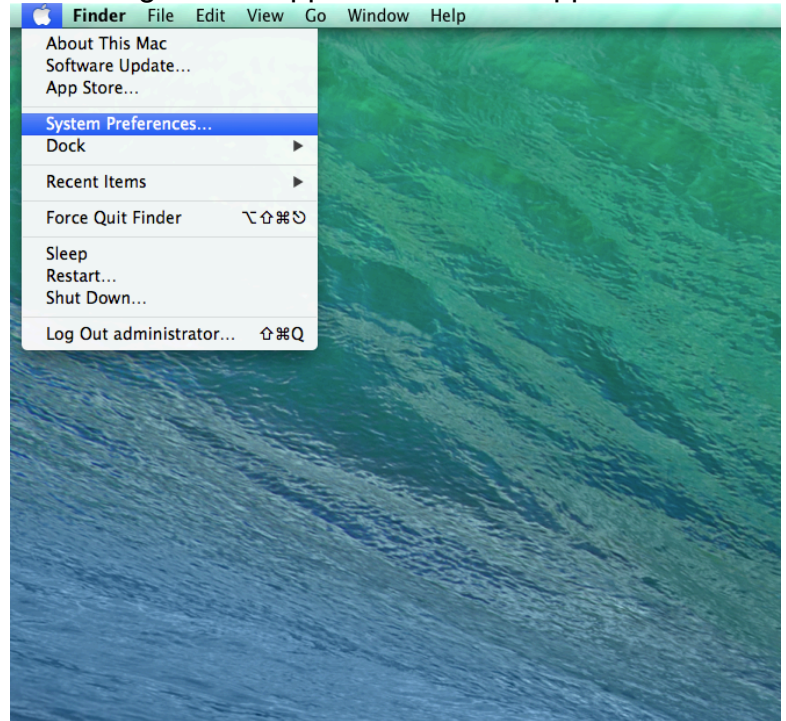

In System Preferences click on Printers & Scanners.

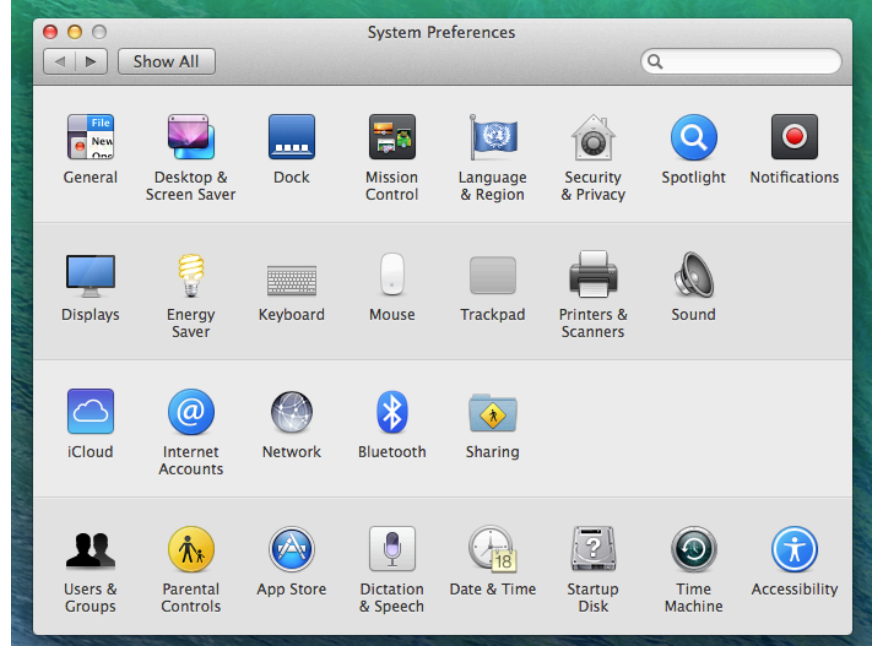

Inside the Printers and Scanners dialogue box click on the plus button to add a new printer.

| 00       | Printers & Scanners                                              |
|----------|------------------------------------------------------------------|
| Show All | Q                                                                |
| + -      | No printers are available.<br>Click Add (+) to set up a printer. |
|          | Default printer: Last Printer Used \$                            |
|          | Default paper size: US Letter + ?                                |

Inside the Add printer dialogue box find the print station you are trying to print to and hit add.

|                  | all and         |     | State 1 |     |          |
|------------------|-----------------|-----|---------|-----|----------|
| - Calif          |                 |     |         |     | Show All |
| 00               | Maria           | Add |         |     |          |
|                  |                 | 0   |         |     |          |
|                  |                 | Q   | Count   |     |          |
| Default Fax      | IP WINDOWS      |     | Search  |     |          |
| Name             |                 |     | A Kind  |     |          |
| KEPTETICZ 17 OTO |                 |     | bonjour |     |          |
| KCPREMF101H0     | 1               |     | Bonjour | _   |          |
| MX-5141N (450    | 4699300)        |     | Bonjour |     |          |
| MX-M314N (350    | 01560100)       |     | Bonjour |     |          |
| MX-M314N (350    | 02173400)       |     | Bonjour |     |          |
| MX-M314N (450    | 06102300)       |     | Bonjour |     |          |
| MX-M365N (550    | 00545200)       |     | Bonjour |     |          |
| MX-M365N (550    | 0609200)        |     | Bonjour |     |          |
|                  |                 |     |         |     |          |
| Name: k          | cprintstation01 |     |         |     |          |
| Location:        | 1345 EAST       |     |         |     |          |
| Use:             | Secure AirPrint |     |         | ÷   |          |
|                  |                 |     |         |     |          |
|                  |                 |     |         |     |          |
|                  |                 |     |         |     |          |
|                  |                 |     |         | Add |          |
|                  |                 |     |         |     | 1. 1875  |
|                  |                 |     |         |     | 1914 A.  |

|                                                                                                  | Screen Shot 2020-08-14 at 3.45.35 PM                                 | R <sub>M</sub> |
|--------------------------------------------------------------------------------------------------|----------------------------------------------------------------------|----------------|
| 0 0 0<br>Default Fax                                                                             | Printer: kcprintstation01 +<br>Copies: 1 + Two-Sided<br>Pages: All + | row All        |
| Name<br>KCPREMF10<br>KCPrintstatic<br>MX-5141N (<br>MX-M314N<br>MX-M314N<br>MX-M365N<br>MX-M365N |                                                                      |                |
| Name:<br>Location:<br>Use:                                                                       | ALBAS CAST                                                           |                |
|                                                                                                  | I of 1       PDF T       Show Details       Cancel   Print           |                |

Print the document as you normally would.

When you print it will ask you for your KishID username and password.

| _ |                                       |  |  |  |  |
|---|---------------------------------------|--|--|--|--|
|   | Enter your user name and password.    |  |  |  |  |
|   | Name:                                 |  |  |  |  |
|   | Password:                             |  |  |  |  |
|   | Remember this password in my keychain |  |  |  |  |
|   | Cancel OK                             |  |  |  |  |

After you print you will need to go to the print station and either scan the QR code on the printer or go to the link posted on the printer itself.

This will take you to a page requiring you to log in with your KishID. After logging in it will take you to the print release queue of that printer. From here choose the job you printer and click release.

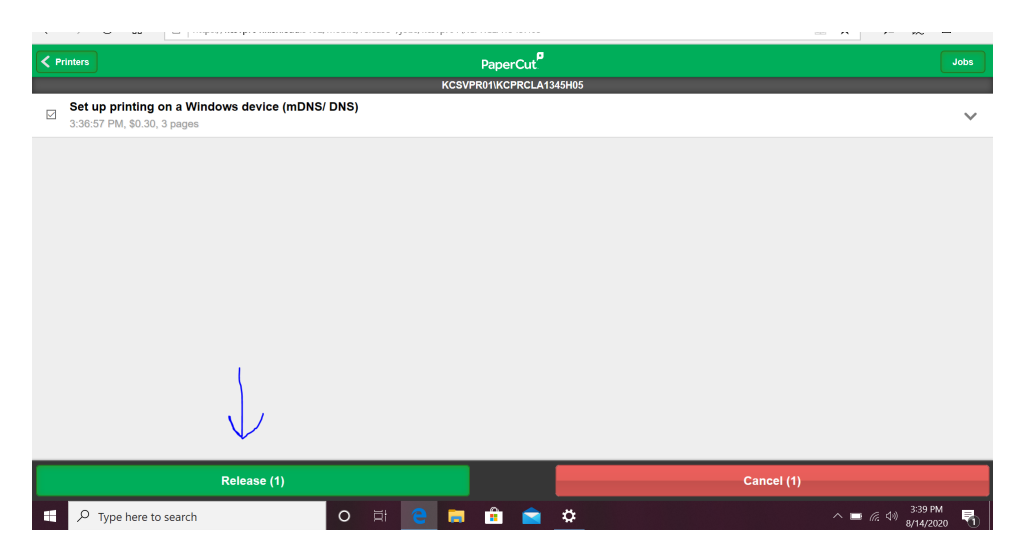

After releasing the document the document will print.

## ChromeOS

Here is a quick video run through: <u>https://youtu.be/qf1Mqyg49DY</u>

On a Chromebook go to this link: <u>http://kcsvpr01.kish.edu:9163/setup</u> From there click on the <u>Mobility Print Chrome app</u> link.

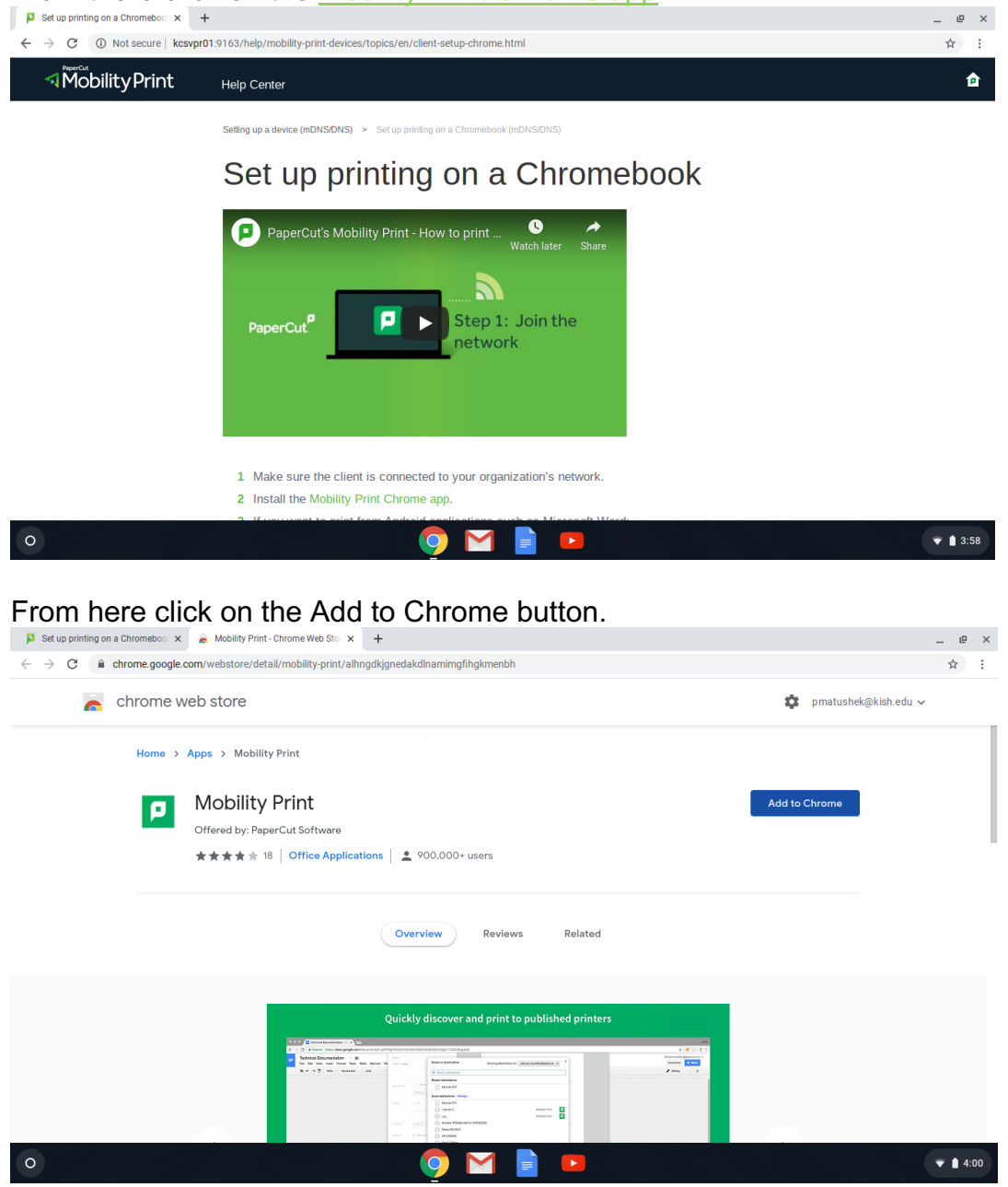

Print you document as you normally would and in the printer selection dialogue box clock the drop down menu for destination and select the print station you want to print to from the list. (Make sure it has the Mobility Print designation.)

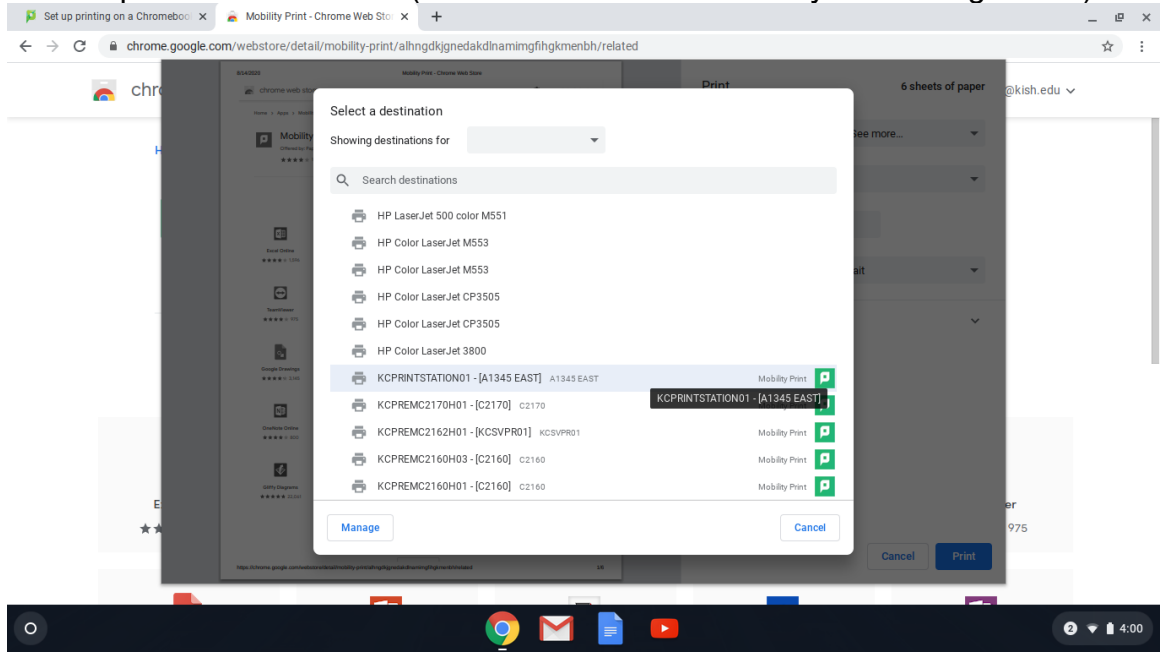

#### Click Print as you normally would.

| Set up printing on a Chromeboo 🗙                           | 🚡 Mobility Print - Chrome Web Sto 🗙 🕇                                                                                                    |                                              | _ @ ×             |
|------------------------------------------------------------|----------------------------------------------------------------------------------------------------|----------------------------------------------|-------------------|
| $\leftrightarrow$ $\rightarrow$ C $\cong$ chrome.google.co | ${\it m}/webstore/detail/mobility-print/alhngdkjgnedakdlnamimgfihgkmenbh/related$                                                                                                    |                                              | ☆                 |
| n chr                                                      | 8342023 Mably httr:-Chone Web Store<br>Chrome web Store                                                                                                    | Print 6 sheets of paper <sub>@kish.edu</sub> | ~                 |
| н                                                          | Terrer > Argen > Monthly Print Example and Example and Example an  | Destination                                  |                   |
|                                                            | Control from the control of the control of the cont | Pages All 👻                                  |                   |
|                                                            |                                                                                                    | Copies 1                                     |                   |
|                                                            |                                                                                                    | Layout Portrait 👻                            |                   |
| -                                                          | Normania<br>Normania<br>Normania                                                                                                    | More settings V                              |                   |
|                                                            | End         Image: Compare Security Compares           Compare Security Compares         POP Ender for Successful         Database           ************************************                                                                                                    |                                              |                   |
|                                                            | Contract Contract                                                                                                    |                                              |                   |
|                                                            | ₩ V2                                                                                                    |                                              |                   |
| E                                                          | Birly Dagwes VECTName In Dag.                                                                                                    | er<br>975                                    |                   |
| ~ 7                                                        | Mobility Print<br>Nga Nhona goga an-katara dabadi ya intah giligu dada samgitigi na shinkasa 28                                                                                                    | Cancel Print                                 |                   |
|                                                            |                                                                                                    |                                              |                   |
| 0                                                          | <b>9</b> M <b>1</b>                                                                                                    |                                              | <b>1</b> 🔻 🛔 4:00 |

After you print you will need to go to the print station and either scan the QR code on the printer or go to the link posted on the printer itself.

This will take you to a page requiring you to log in with your KishID. After logging in it will take you to the print release queue of that printer. From here choose the job you printer and click release.

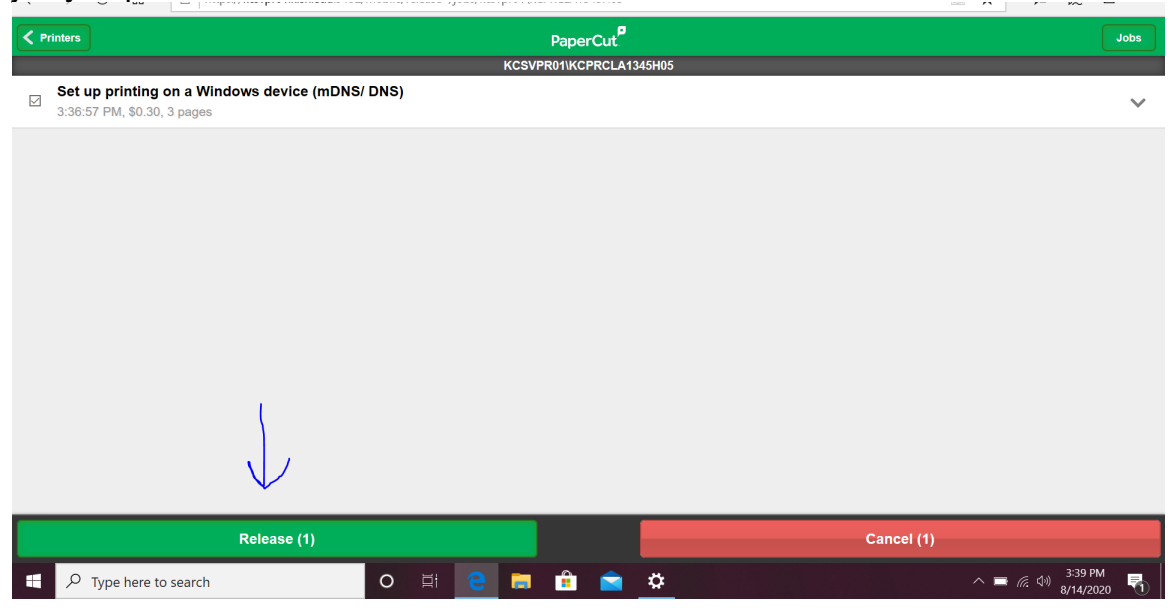

After releasing the job the printer will print the document you sent to it.